# Anleitung zur Teilnahme

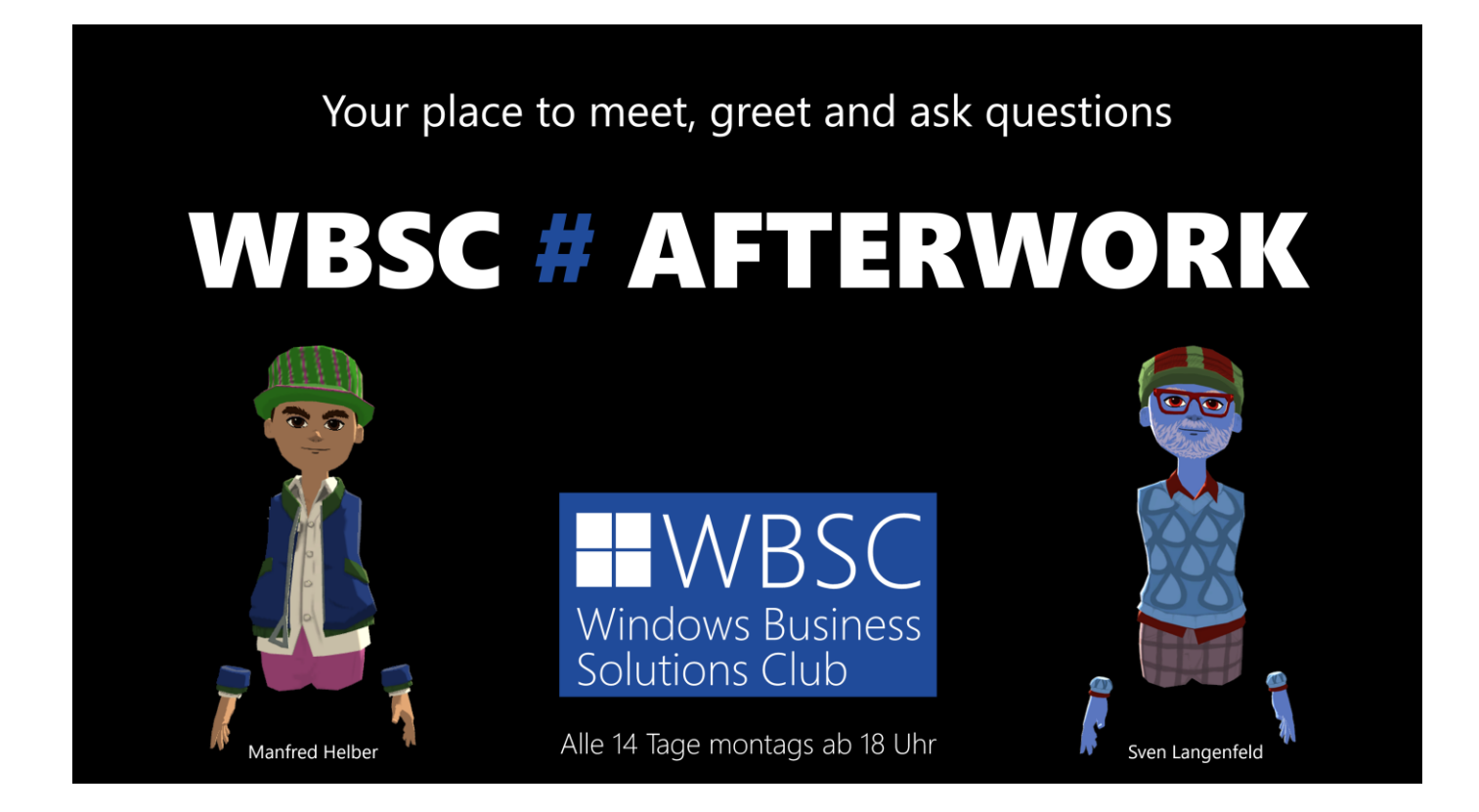

### Schritt 1:

Geht auf <u>www.altvr.com</u> für **allgemeine Infos** und erweiterte Optionen.

### Schritt 2:

Klickt auf **"Download Now",** um die **App für den PC oder Mac** runterzuladen, falls ihr keine VR-Brille habt. Ansonsten folgt den Anweisungen für die passende Brille. Startet nun die App und klicke auf **Sign In.** 

## Schritt 3:

**Legt ein Konto an.** Hier gibt es einen **Username** und einen **Displayname**. Wichtig: Unter dem Username wird man euch in der User-Suche finden können. Wenn ihr es anderen einfach machen wollt, euch zu finden, dann nehmt bitte Vorname und Nachname. (Wenn ihr in eurem Account auf <u>www.altvr.com</u> ein reales Foto hochladet, kann man bei der Suche auch sicher sein, dass ihr es seid.)

Der Displayname ist der Name, mit dem ihr auf der Afterwork Party zu sehen seid (Namensschild). Auch hier empfehlen wir den echten Vor- und Zunamen zu verwenden, sonst wird es für andere schwierig, euch anzusprechen, weil man nicht weiß, wen man vor sich hat. Bei Bedarf gerne noch den Firmennamen in Klammern dahinter. Schritt 4:

Kreiert euren **Avatar.** Denkt daran, dass ihr auf der Afterwork mit vielen anderen Personen gleichzeitig sein werdet. Damit man euch schnell (wieder-)finden kann, lohnt es, einen unverwechselbaren Look zu haben. So sehen z.B. Manfred und Sven aus.

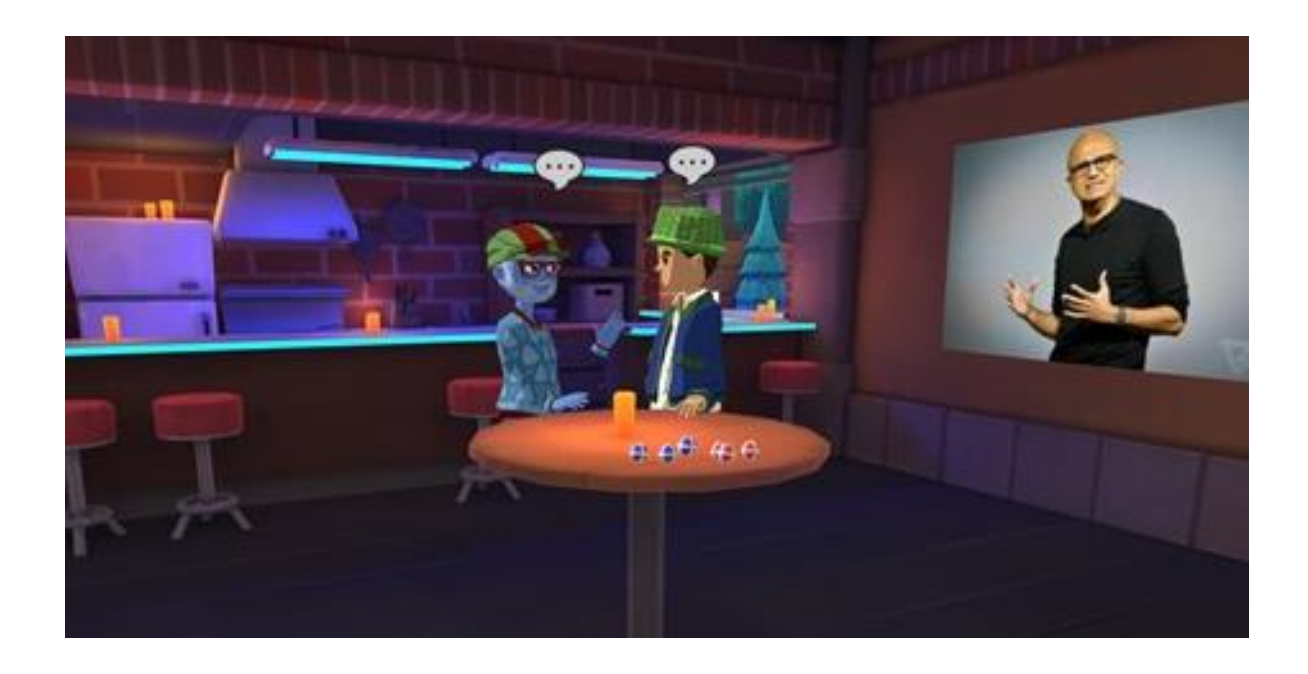

Schritt 5:

Durchlauft das **Tutorial** und erkundet euer virtuelles Zuhause. Ihr werdet aufgefordert, eine Rakete zu starten und einen Basketball im Korb zu versenken. Mit der linken Maustaste (kurzer Klick auf das Objekt) greift ihr, danach linke Maustaste drücken, halten, und zum Werfen loslassen.

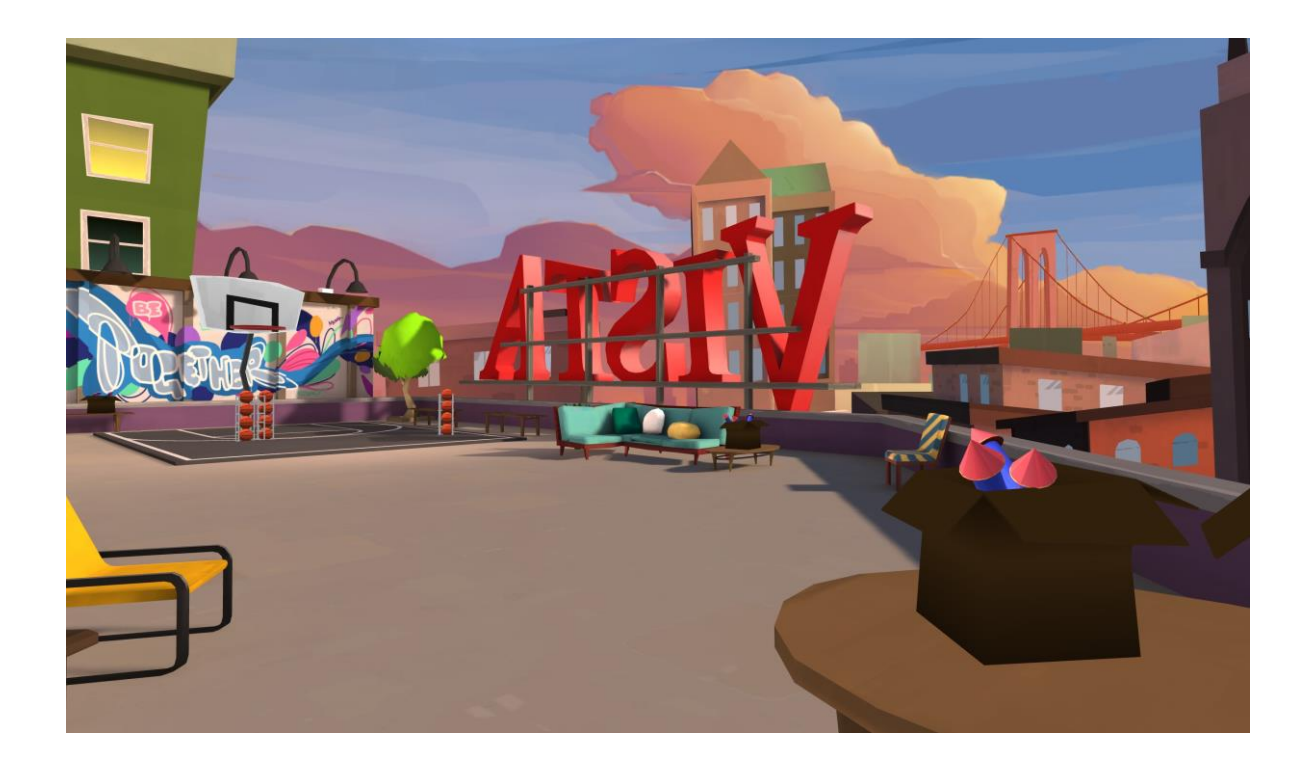

Schritt 6:

Am Ende des Tutorials in der Homespace erscheint ein **blauer Beam-Zylinder.** Bitte dort eintreten.

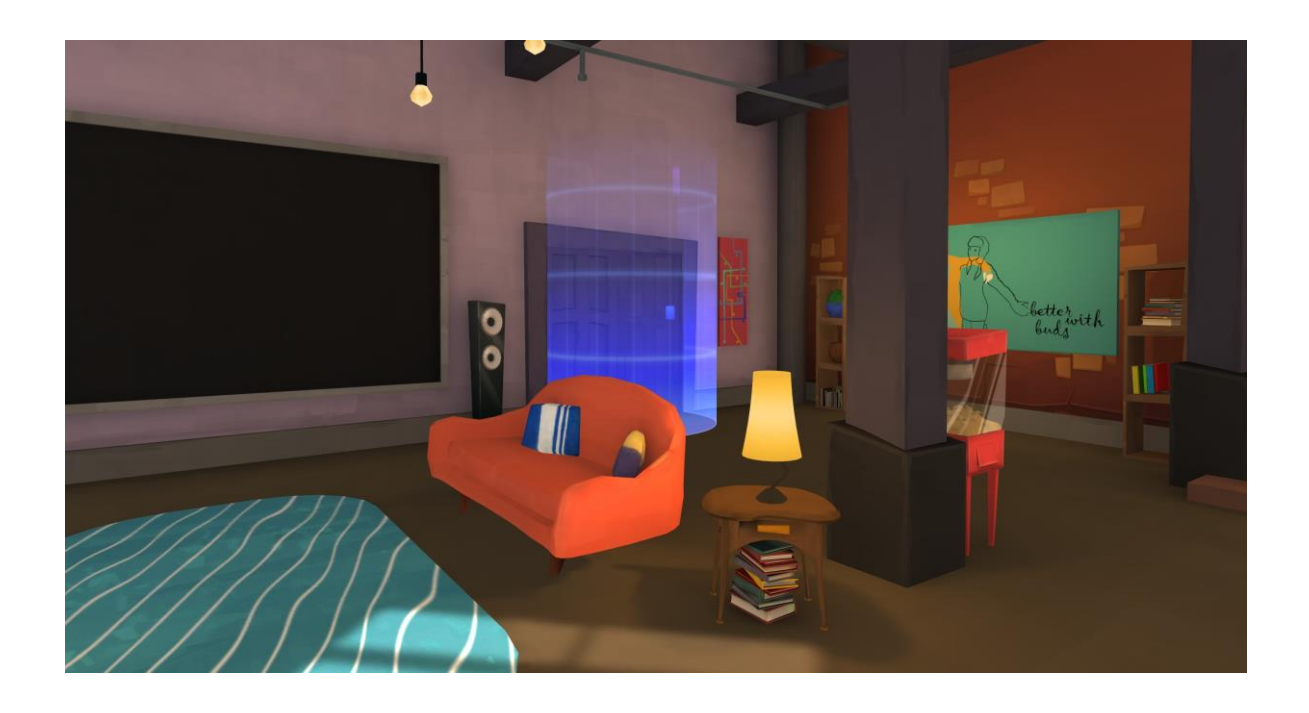

#### Schritt 7:

Jetzt kommt ihr in die **Info-Zone.** Gemeinsam mit weiteren Neulingen könnt ihr hier einem Info-Pfad folgen, um die Funktionen, Event-Typen und Verhaltensregeln kennen zu lernen.

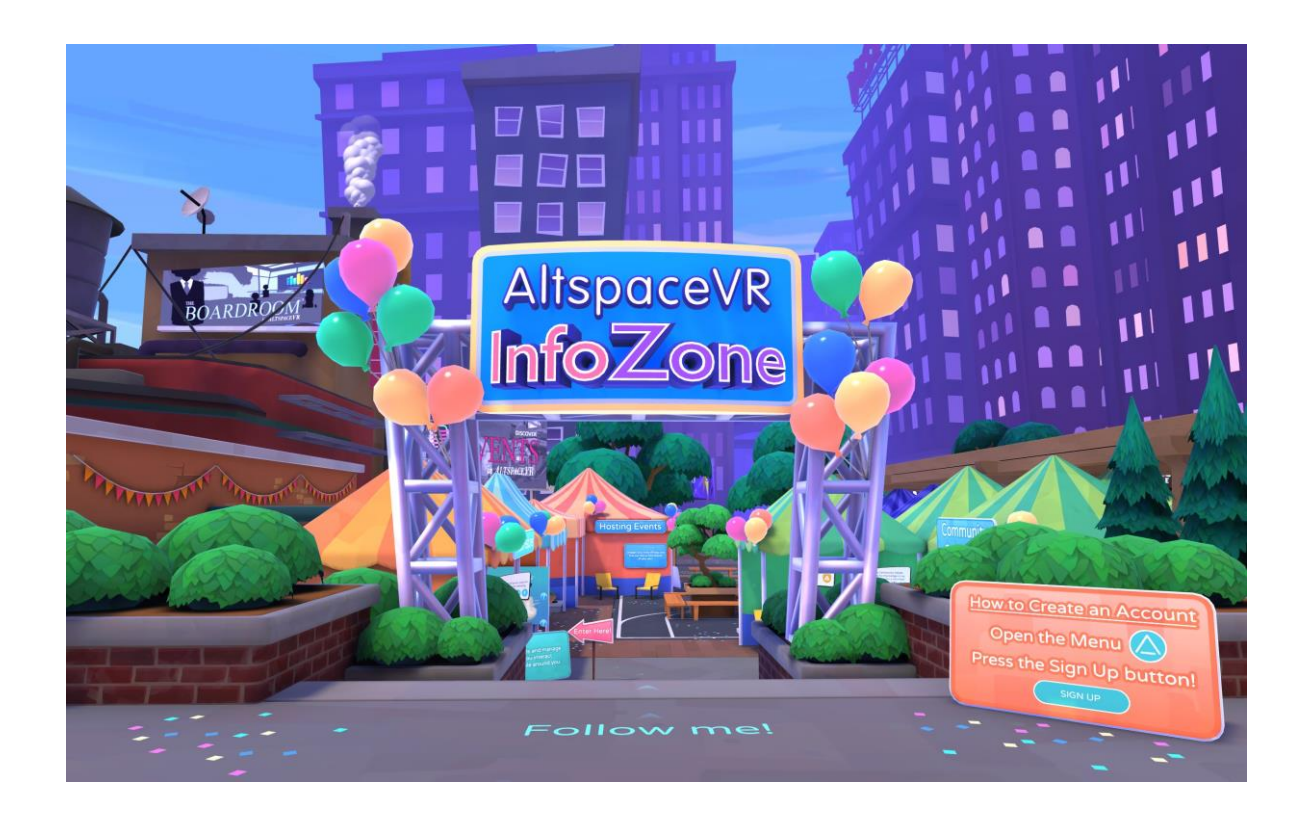

Schritt 8:

Wenn ihr mit der Info-Zone fertig seid, seht ihr neben dem Eingang einen Beam-Zylinger zum **Campfire.** Unbedingt ausprobieren. In der 2D Welt ist das schon sehr beeindruckend, in VR atemberaubend, zumal man auch mit den Händen wesentlich mehr machen kann.

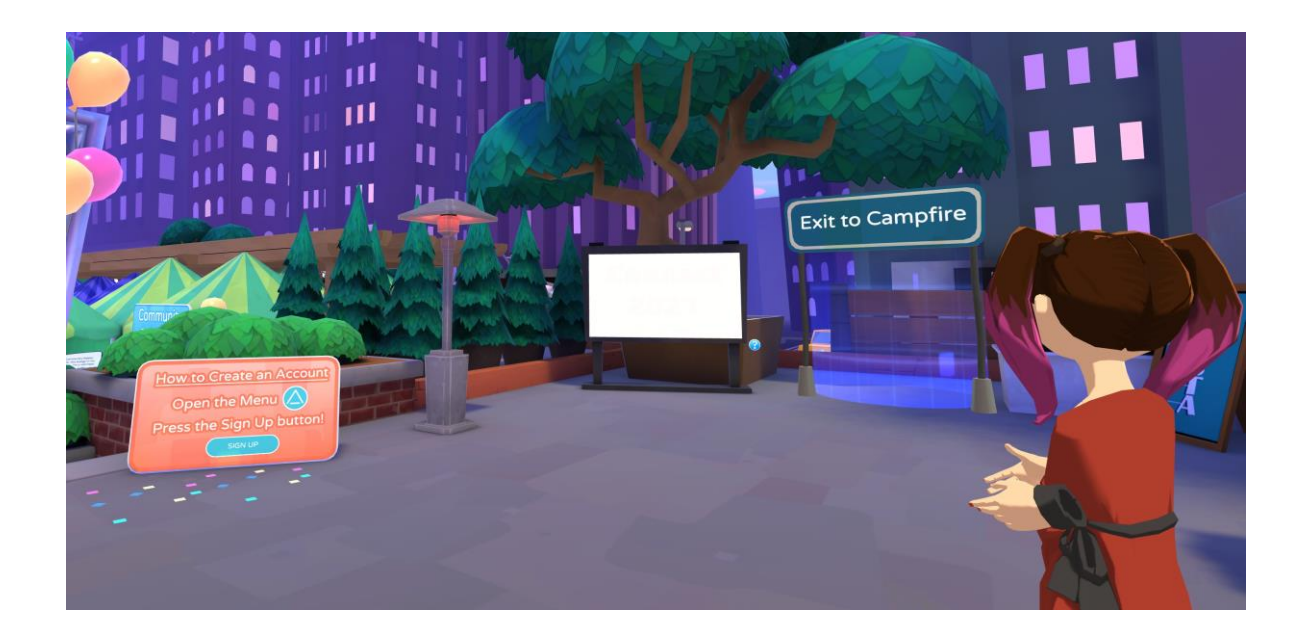

Schritt 9:

Abonniert jetzt den **WBSC#EVENTKALENDER**. Auf diese Weise verpasst ihr keine Afterwork.

Oder Abonniert den **WBSC#NEWSLETTER**, wenn ihr auf diesen Weg informiert werden möchtet.

Zusätzlich könnt Ihr <u>Sven Langenfeld</u> und <u>Manfred Helber</u> und dem Hashtag #WBSC auf LinkedIn folgen, auch so bleibt ihr auf dem Laufenden.

Schritt 10: Am Eventtag um 18.00 Uhr die AltspaceVR App starten, anmelden, links außen bei "Enter Code" KKK020 eingeben. Eintreten.

Tipp: Bitte unbedingt ein **Headset** in der virtuellen Welt nutzen, das ist zum Vorteil aller. Grundsätzlich, sofern nicht gemutet, werdet ihr von allen Personen zu hören sein, die sich in eurer Nähe befinden – wie in der realen Welt auch. Wir freuen uns auf euch.